## <u>วิธีการ การอัพเกรค ซอฟแวร์ เครื่อง HD1.2 อาการตาแคง</u>

### รายการอุปกรณ์ในการอัพเกรด

#### 1.สายอัพเกรด RS232แบบคลอส

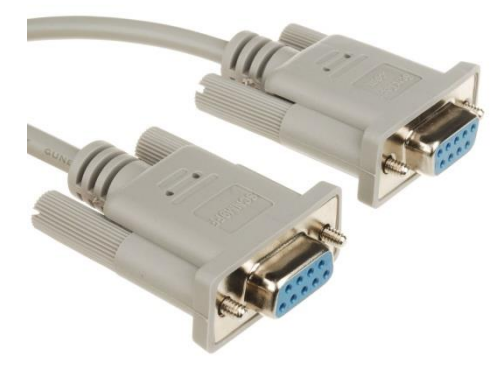

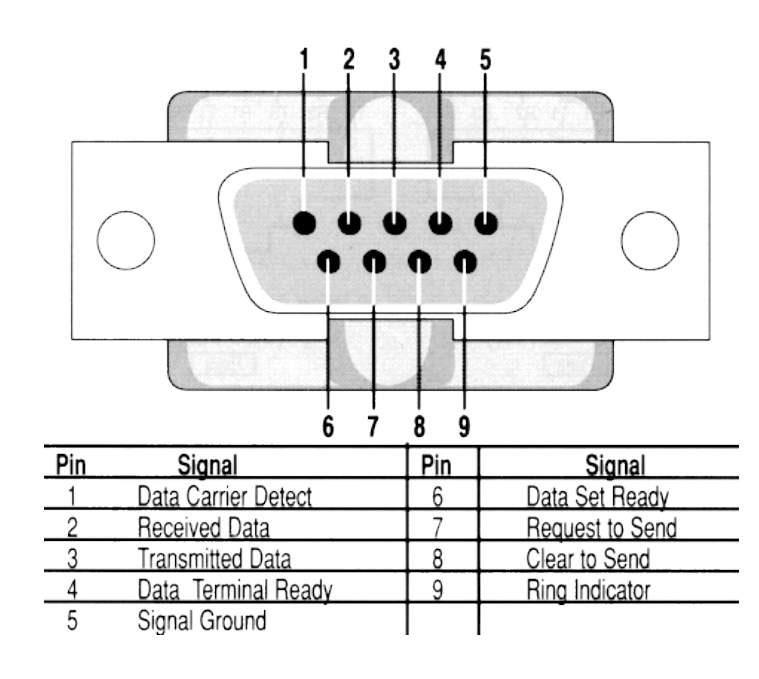

Simple Null Modem Cable

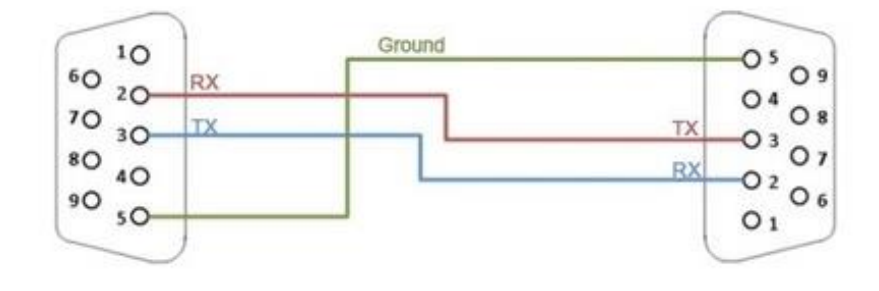

#### 2.สาย USB RS232

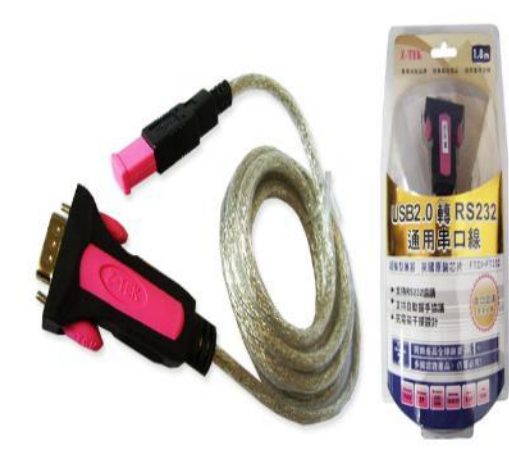

- สาย USB 232

- Driver

\*\*\*\*\* สามารถหาซื้อได้ตามร้าน IT ทั่วประเทศ \*\*\*\*\*

#### โครงสร้าง Port 232

3. Mouse interface

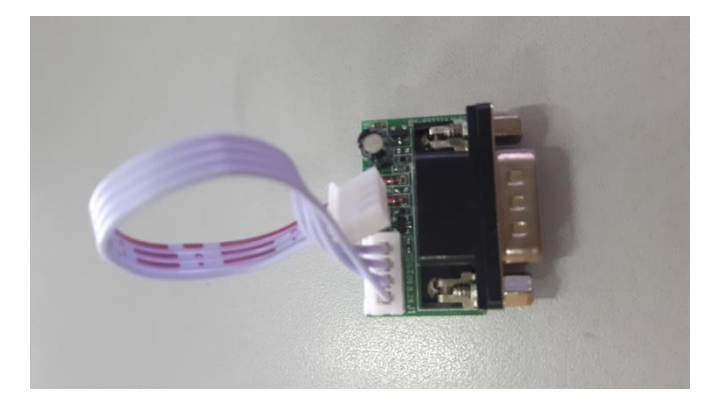

- สำหรับ เชื่อมต่อจากสาย USB To 232 มาที่เครื่องรับ ดาวเทียม

### วิธีการอัพเกรดซอฟแวร์

### 1. เปิดโปรแกรม STB EROM UpGgrade

| STB EROM Upgrade 2.1.0 2013-02-25 - Step 1: Configure |                                                                                            |  |
|-------------------------------------------------------|--------------------------------------------------------------------------------------------|--|
|                                                       | Com Setting   Port   Parity   Even      Operate Mode   Upgrade   File   Include Bootloader |  |
| < Back N                                              | ext > Finished Cancel <b>Exit</b>                                                          |  |

| STB EROM Upgrade 2.1.0 2013-0 | 2-25 - Step 1: Configure                                                                               |
|-------------------------------|----------------------------------------------------------------------------------------------------|
|                               | Com Setting   Port   COM1   Bits Rate   115200      Operate Mode   Upgrade   File   Include Bootloader |
| < Back N                      | ext > Finished Cancel <b>Exit</b>                                                                      |

# \*\*\*\*\*\*\* การเลือก Port com ให้ไปดูที่ Device Manage ให้ทำตามขั้นตอนด้านล่าง \*\*\*\*\*\*\*\*\*

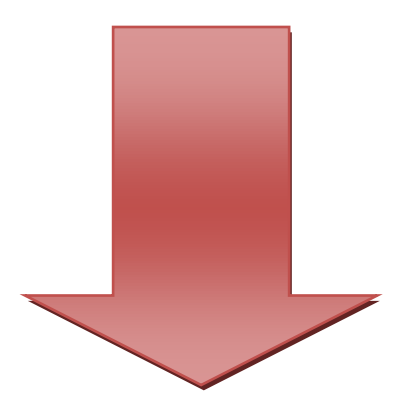

#### 2.1 วิธีการดู Port com

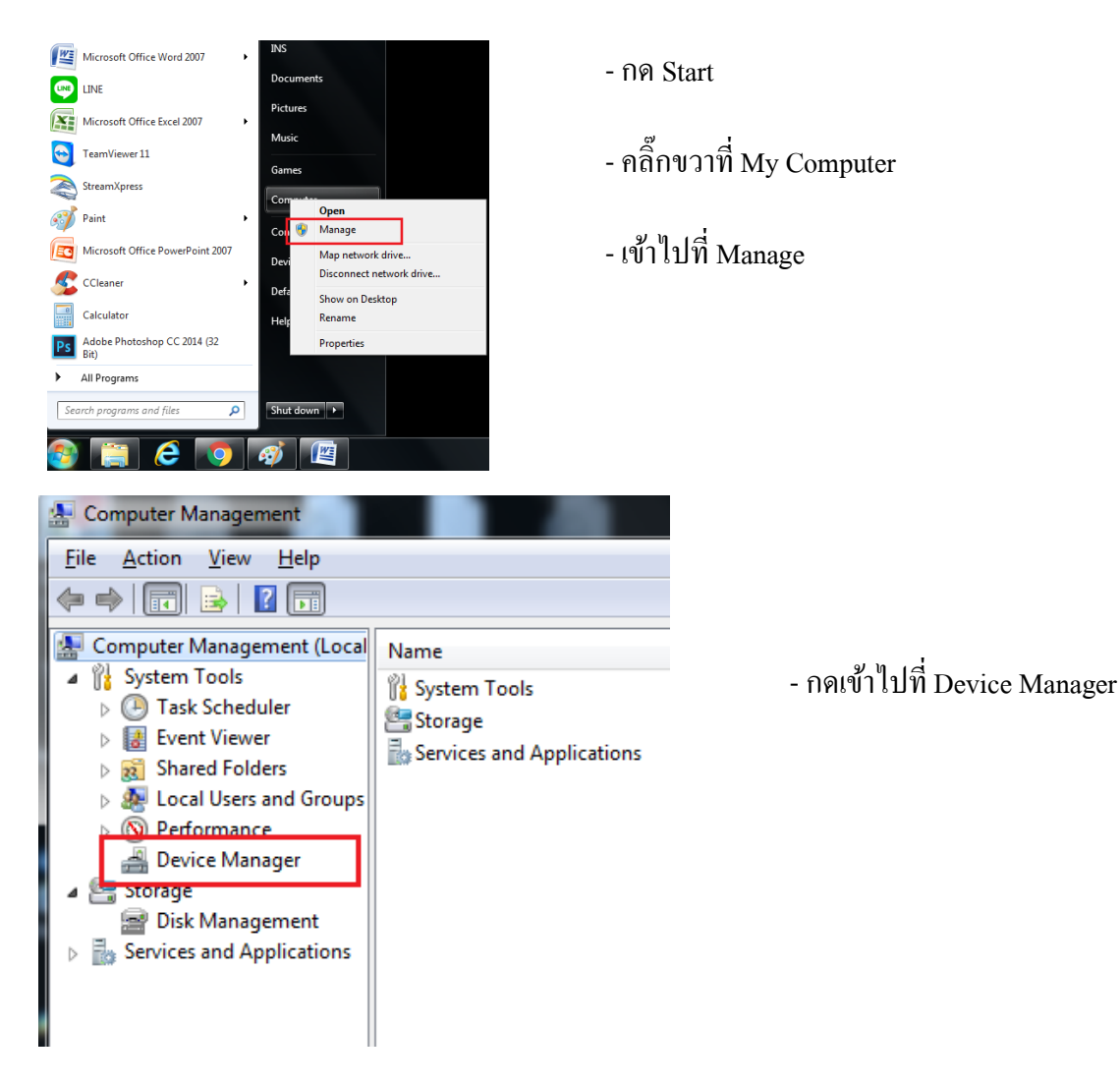

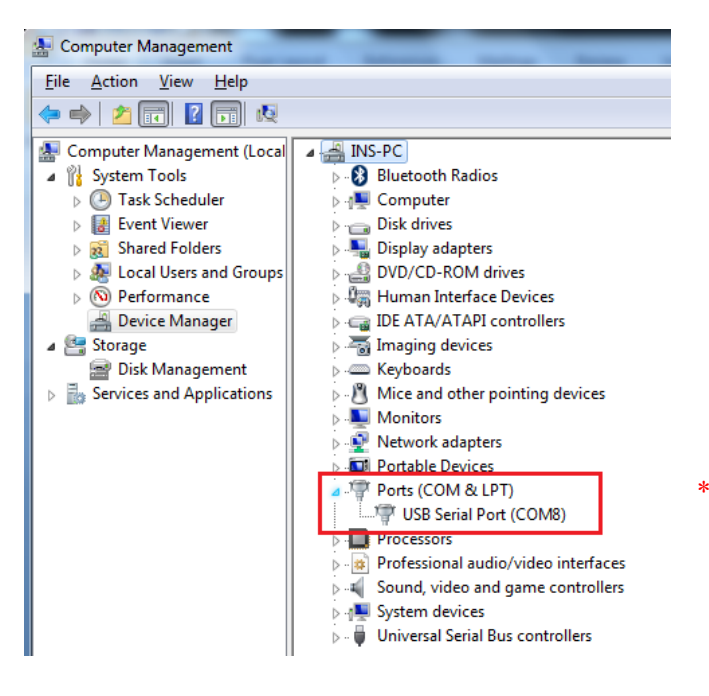

- คลิ๊กตรง ลูกศร

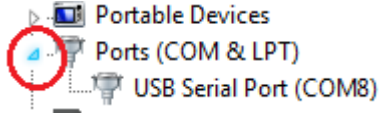

- ก็จะเห็น Port com ที่ต่อไว้

\*\*\*\*\* การดู Port com ให้ต่อสาย Rs232 เข้าไปก่อน \*\*\*\*\*

3. เลือก ไฟล์ ซอฟแวร์ HD 1.2 โดยการ กด Browse

| STB EROM Upgrade 2.1.0 2013-0. | 2-25 - Step 1: Configure                                                                                 |
|--------------------------------|----------------------------------------------------------------------------------------------------|
|                                | Com Setting<br>Port COM1  Bits Rate 115200 Parity Even Operate Mode Upgrade File File Include Bootloader |
| < Back N                       | ext > Finished Cancel <b>Exit</b>                                                                        |

4. เลือกไฟล์ ซอฟแวร์ HD1.2

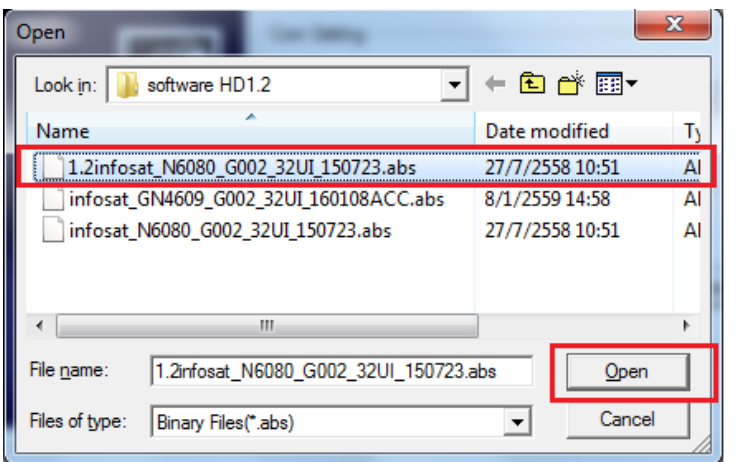

- เลือกไฟล์ ซอฟแวร์
- กดปุ่ม Open

5. คลิ๊กที่ Include Bootloader แล้วกด Next

| STB EROM Upgrade 2.1.0 2013-02-25 | - Step 1: Configure                                                                                                    |
|-----------------------------------|----------------------------------------------------------------------------------------------------|
| Cor<br>Por<br>Par<br>Oper<br>File | a Setting<br>ty COM1  Bits Rate 115200<br>ty Even<br>ate Mode Upgrade<br>C:\Users\INS\Desktop\Solf ware\ Browse<br>F include Bootloader |
| < Back Next >                     | Finished Cancel Exit                                                                                                    |

### 6. ทำการต่อสาย RS232 เข้าเครื่อง HD 1.2

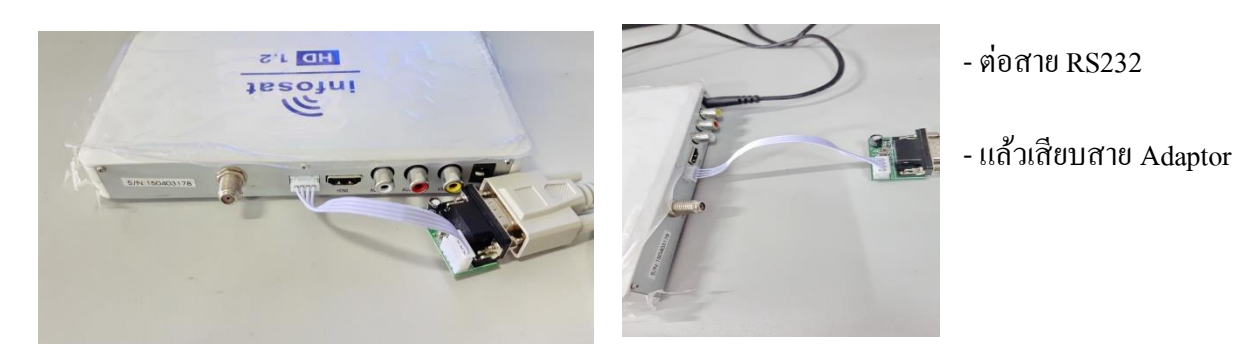

7. เมื่อขึ้นการแจ้งเตือน ให้กคปุ่ม OK แล้วเครื่องจะทำการ Load

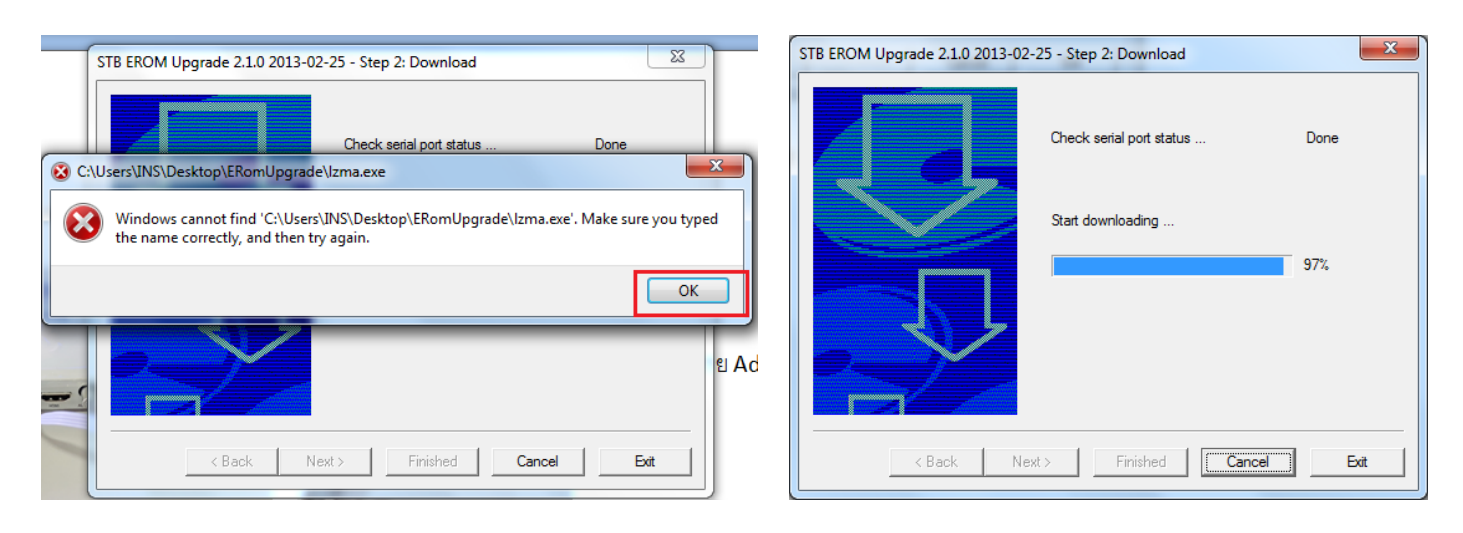

8. รองนกว่างะ Download ครบ 100% แล้วกด ปุ่ม NEXT เพื่อทำการ Burn fash

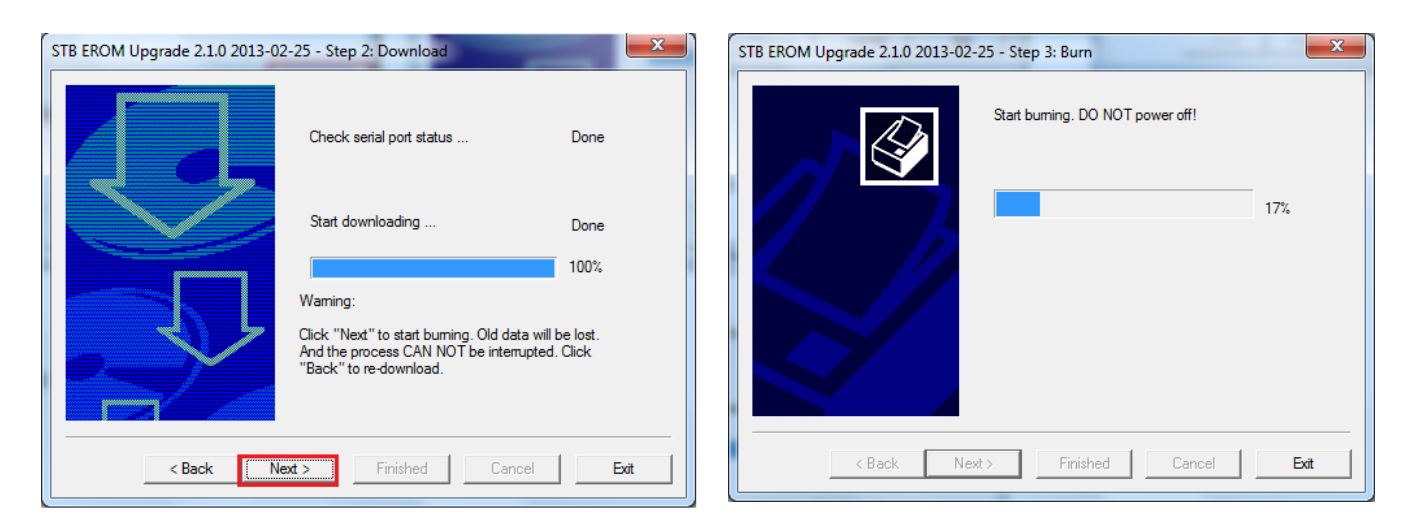

9. เมื่ออัพเกรคเสร็จแล้ว ให้สังเกตไฟหน้าเกรื่อง ตัวเกรื่องจะ รีบูท เป็นอันเสร็จ

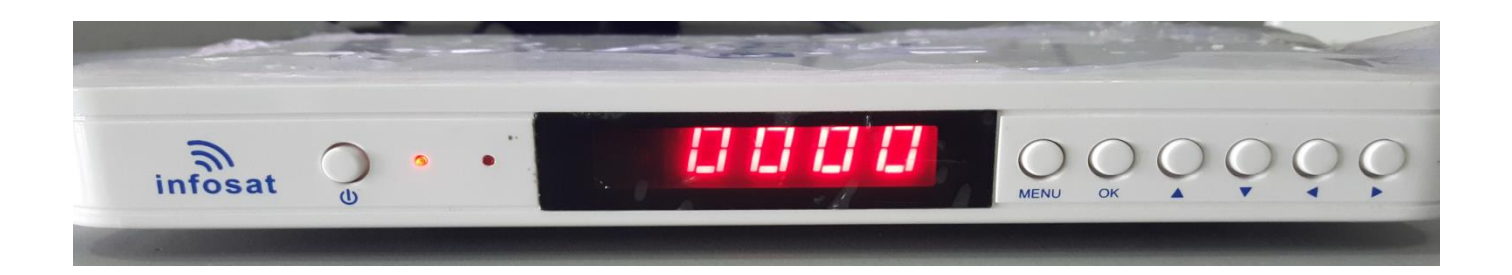

Link สำหรับ Download ซอฟแวร์และโปรแกรม อัพเกรด

http://www.mediafire.com/download/2crolbhxdnltp3a/ERomUpgrade.rar

\*\* ทั้งหมดนี่คือขั้นตอนเบื่องต้นการแก้ อาการ ON ค้างของเครื่อง HD1.2 ถ้า เครื่องใดไม่สามารถอัพเกรดได้ให้ส่ง เข้าบริษัท INFOSAT ทันที